## **User Manual to View General Information**

Below are the steps that you need to follow to view General Information.

- 1. Go to <u>www.icsi.in/student/Home.aspx</u> or <u>http://www.icsi.edu/</u>
- 2. Click on login Button.

|                                                                                                    | (62)                                                                                                    | THE INSTITUTE OF<br>Company Secretaries of India<br>IN PUBBUT OF PROFESSIONAL EXCELLENCE<br>Statutory body under an Act of Parliament                                                                                                    | Web     © Site       Search       Image: Search                                                                                                    |
|----------------------------------------------------------------------------------------------------|----------------------------------------------------------------------------------------------------|----------------------------------------------------------------------------------------------------|----------------------------------------------------------------------------------------------------|
|                                                                                                    | Home Stude                                                                                                    | ents                                                                                                    |                                                                                                    |
|                                                                                                    | YOU ARE HERE :                                                                                                    | Home                                                                                                    |                                                                                                    |
|                                                                                                    | IBS                                                                                                    | THE INSTITUTE OF<br>Company Secretaries of India<br>IN PURSUIT OF PROFESSIONAL EXCELLENCE<br>Statutory body under an Act of Parliament                                                                                                    | Click here                                                                                                    |
|                                                                                                    | The Follow                                                                                                    | ing steps may be taken to register for Executive/Foundat                                                                                                    | ion course:                                                                                                    |
| •                                                                                                    | 1. Select the Cour                                                                                                    | se type – Foundation or Executive.                                                                                                    |                                                                                                    |
|                                                                                                    | 2. Fields marked r                                                                                                    | red are compulsory                                                                                                    |                                                                                                    |
|                                                                                                    | 3 Before you proc                                                                                                    | eed blease keen the following documents in softcory ready with you:                                                                                                    |                                                                                                    |
|                                                                                                    | Credit Card/Net B:<br>Class 10th Pass (<br>Class 12th Pass (<br>Certificate/or mark<br>SC/ST/Physically  <br>Mark sheet/Certific<br>In case applying p                                                                                                    | anking for filling up the various details.<br>Certificate/or mark sheet for Date of Birth purpose.<br>Certificate/or mark sheet.<br>: sheet of Oraduation, if applying for Executive Program.<br>-landicap certificate, if applicable<br>aid of Post Oraduation/or other qualifications, in case seeking for paper wise exemption.<br>rovisionally in Foundation stage, Copy of admit card of 12 <sup>th</sup> stage.                                                                                                    |                                                                                                    |
|                                                                                                    |                                                                                                    | 0.0                                                                                                    |                                                                                                    |
|                                                                                                    |                                                                                                    | OR                                                                                                    |                                                                                                    |
| icc ×                                                                                                    | ident × 🎢 The In                                                                                                    | St × C Training × C Miscella × C Registra × C I                                                                                                    | Examina 🗴 🕐 Placema 🗴 🎦 Portal U 🗴 📃 🗖                                                                                                    |
| C wwv                                                                                                    | udent × Mill The In<br>w.icsi.edu                                                                                                    | Ist × C Traininc × C Miscella × C Registra × C                                                                                                    | Examin: × ( ] Placem: × ( ] Portal U × Q                                                                                                    |
| c × • stu<br>c • www<br>CS                                                                                                    | tident × Mi The In<br>w.icsi.edu<br>THE INST<br>Company<br>IN PURBUT OF<br>Statutory body under                                                                                                    | UTUTE OF<br>Secretaries of India<br>PROFESSIONAL EXCELLENCE<br>an Act of Parifament                                                                                                    | Examin: X Placem: X Portal U X Q<br>Facilities Help Desk FAQ<br>Vieb ® site<br>ONLINE SERVICES D b 6 3                                                                                                    |
| C × Stu<br>C • www<br>C • www<br>C • www<br>Home Ab                                                                                                    | ident × M The In<br>w.icsi.edu<br>THE INST<br>Company<br>IN PURBUIT OF<br>Statutory body under<br>pout US Courses                                                                                                    | Contraction of the second state of the second state of the second | Examin: X Placem: X Portal U X<br>Facilities Help Desk FAQ<br>Veb  Site<br>ONLINE SERVICES Contact US Event Gallery ICSI - CCGRT                                                                                                    |
| C × Stu<br>C · Stu<br>C · www<br>CESS<br>Home Ab<br>YOU ARE HERE<br>ICSI Has                                                                                                    | Adent × M The In<br>w.icsi.edu<br>THE INST<br>Company<br>IN PURBUIT OF<br>Statutory body under<br>statutory body under<br>F: Home<br>Gone Online                                                                                                    | Ist ×       Trainin: ×       Miscella ×       Registra ×       I         TITUTE OF<br>Secretaries of India<br>PROFESSIONAL EXCELLENCE<br>an Act of Parliament       Site Map       C         Offered       Journals & Bulletins       RTI Act       Site Map       C         For Student Registration W.E.F 01-01-20                                                                                                    | Examin: X Placem: X Portal U X C<br>Facilities Help Desk FAQ<br>Web ® site<br>ONLINE SERVICES 0 C CCGRT<br>Contact US Event Gallery ICSI - CCGRT                                                                                                    |
| C Subtorner                                                                                                    | ident ×     Image: The Invicsi.edu       THE INST<br>Company<br>In Pursuit of<br>Statutory body under<br>Statutory body under<br>Courses       invicsi.edu     Courses       invicsi.edu     Courses       invicsi.edu     Courses       invicsi.edu     Courses       invicsi.edu     Courses       invicsi.edu     Courses       invicsi.edu     Courses       invicsi.edu     Courses       invicsi.edu     Courses                                                                                                    | St ×       Trainin: ×       Miscella ×       Registra ×       I         TTUTE OF<br>Secretaries of India<br>PROFESSIONAL EXCELLENCE<br>an Act of Patiment       RTI Act       Site Map       C         Offered       Journals & Bulletins       RTI Act       Site Map       C         For Student Registration W.E.F 01-01-20       ts for Students       Corporate Corner       e-Library                                                                                                    | Examin. X Placem: X Portal U X C<br>Facilities Help Desk FAQ<br>Vieb Site Search<br>ONLINE SERVICES D C<br>Contact Us Event Gallery ICSI - CCGRT<br>D14.                                                                                                    |
| C S Integral                                                                                                    | ident ×       Image: The Invicci.edu         THE INST       Courses         Statutory body under       Courses         Dout Us       Courses         E :       Home         Gone Online       Announcement         ted Course (Course (Course))       Announcement                                                                                                    | Ist ×       Trainin: ×       Miscella ×       Registra ×       I         ITUTE OF<br>Secretaries of India<br>PROFESSIONAL EXCELLENCE<br>an Act of Parliament       RTI Act       Site Map       C         Offered       Journals & Builletins       RTI Act       Site Map       C         For Student Registration W.E.F 01-01-20         ts for Students       Corporate Corner       e-Library         Academic Corner       E-Cart       C                                                                                                    | Examin. X Placem: X Portal U X Q<br>Facilities Help Desk FAQ<br>Vieb Site Search<br>ONLINE SERVICES C CGGT<br>Contact Us Event Gallery ICSI-CCGRT                                                                                                    |
| C Stu<br>C Stu<br>C Stu<br>C Stu<br>C Stu<br>C Stu<br>C Stu<br>C Stu<br>C S I Has<br>What's New<br>C S Integral<br>> Conduct<br>> Revised 1                                                                                                    | ident     X     M The Invicsi.edu       THE INST<br>Company<br>Statutory body under       NOUT US       Courses       E: Home       Gone Online       v     Announcement       ted Courses       Announcement       ted Courses       Announcement       ted Courses                                                                                                    | Contraction W.E.F 01-01-20<br>ts for Students Corporate Corner e-Library<br>Academic Corner E-Cartes<br>n Programme (SIP) at Chandigarh Secretarial Standards With Respect To General And Roard Meet                                                                                                    | Examin. X Placem X Portal U X C<br>Facilities Help Desk FAQ<br>Vieb Site Search<br>O ONLINE SERVICES C C C<br>Contact Us Event Gallery ICSI - CCCRT<br>D14.                                                                                                    |
| C S Integral<br>C C C WWW<br>C C WWW<br>C C C C C C C C C C C C C C C C C C C                                                                                                     | ident ×       Image: The Instruction         v.icsi.edu       Image: The Instruction         THE INST<br>Courses       Statutory body under         bout Us       Courses         E:       Home         Gone Online       Image: The Instruction         v       Announcement         ted Course       Image: The Instruction         Exposure Drafts Of Imments       Imments                                                                                                    | Ist ×       Trainin: ×       Miscella ×       Registra ×       I         Interpretation       Interpretation       Interpretation       Interpretation         Interpretation       Journals & Bulletins       RTI Act       Site Map       C         Interpretation       Journals & Bulletins       RTI Act       Site Map       C         Interpretation       Journals & Bulletins       RTI Act       Site Map       C         Interpretation       Journals       Corporate Corner       e-Library         Academic Corner       E-Cart       Interpretation       Interpretation         In Programme (SIP) at Chandigarh       Secretarial Standards With Respect To General And Board Mee                                                                                                    | Examin. X Placem X Portal U X C<br>Facilities Help Desk FAQ<br>Vide Site Search<br>O ONLINE SERVICES D C COGRT<br>Contact Us Event Gallery ICSI - CCGRT<br>D14.                                                                                                    |
| C Stu<br>C Stu<br>Stu<br>Stu<br>Stu<br>Stu<br>Stu<br>Stu<br>Stu<br>Stu<br>Stu | ident × Mit The In<br>v.icsi.edu<br>THE INST<br>Courses<br>Statutory body under<br>Statutory body under<br>Courses<br>Home<br>Gone Online<br>Mannouncement<br>ted Courses<br>Announcement<br>ted Courses<br>of Student Induction<br>Exposure Drafts Of<br>imments<br>iggestions solicited o<br>ted 05.05.2014 in W                                                                                                    | Ist ×       Trainin: ×       Miscella ×       Registra ×       I         Interpretation       Interpretation       Interpretation       Interpretation         Interpretation       Journals & Builletins       RTI Act       Site Map       C         Interpretation       Journals & Builletins       RTI Act       Site Map       C         Interpretation       Journals & Builletins       RTI Act       Site Map       C         Interpretation       Journals & Builletins       RTI Act       Site Map       C         Interpretation       Journals & Builletins       RTI Act       Site Map       C         Interpretation       Journals & Builletins       RTI Act       Site Map       C         Interpretation       Journals & Builletins       RTI Act       Site Map       C         Interpretation       Journals & Builletins       RTI Act       Site Map       C         Interpretation       Journals & Builletins       RTI Act       Site Map       C         Interpretation       Corporate Corner       e-Library       C         Academic Corner       E-Cart       Interpretation       Secretarial And Board Mee         In Discussion Paper on Review of Delisting Regulations       Interpretation       Interpretation                                                                                                    | Examin. × Placem × Portal U ×<br>Facilities Help Desk FAQ<br>Vide © site<br>ONLINE SERVICES © © © ©<br>Contact Us Event Gallery ICSI- CCGRT<br>OUTACTUS Event Gallery ICSI- CCGRT<br>OUTACTUS Event Gallery ICSI- CCGRT<br>OUTACTUS Event Gallery ICSI- CCGRT<br>OUTACTUS Event Gallery ICSI- CCGRT<br>OUTACTUS Event Gallery ICSI- CCGRT<br>OUTACTUS Event Gallery ICSI- CCGRT<br>OUTACTUS Event Gallery ICSI- CCGRT<br>OUTACTUS Event Gallery ICSI- CCGRT<br>OUTACTUS Event Gallery ICSI- CCGRT<br>OUTACTUS Event Gallery ICSI- CCGRT                                                                                                    |
| C S Integral<br>C Conduct<br>C C Mat's New<br>CS Integral<br>CS Integral<br>CS Integral<br>Conduct<br>Revised B<br>Public Co<br>Views/Su<br>Order dal<br>Another<br>Revised P                                                                                                    | ident ×       Image: The Invited Statutory End of Statutory body under Statutory body under Sta | OR         IN Trainin: × Miscella × Registra × Miscella × Registra × Miscella × Registra × Miscella × Registra × Miscella × Registra × Miscella × Registra × Miscella × Registra × Miscella × Registra × Miscella × Registra × Miscella × Registra × Miscella × Registra × Miscella × Registra × Registra × Regi                                                                                 | Examin. × Placem × Portal U ×<br>Facilities Help Desk FAQ<br>Vieb Site<br>ONLINE SERVICES C C CGRT<br>Contact US Event Gallery ICSI - CCGRT<br>OULINE SERVICES<br>Contact US Event Gallery ICSI - CCGRT<br>CONTACT US Event Gallery ICSI - CCGRT<br>CONTACT US Event Gallery ICSI - CCGRT<br>CONTACT US Event Gallery ICSI - CCGRT<br>CONTACT US Event Gallery ICSI - CCGRT<br>CONTACT US Event Gallery ICSI - CCGRT<br>CONTACT US Event Gallery ICSI - CCGRT<br>CONTACT US Event Gallery ICSI - CCGRT<br>CONTACT US Event Gallery ICSI - CCGRT<br>CONTACT US Event Gallery ICSI - CCGRT<br>CONTACT US Event Gallery ICSI - CCGRT<br>CONTACT US Event Gallery ICSI - CCGRT<br>CONTACT US Event Gallery ICSI - CCGRT<br>CONTACT US Event Gallery ICSI - CCGRT<br>CONTACT US Event Gallery ICSI - CCGRT |
| C S Integral<br>C Conduct<br>C C Mat's New<br>CS Integral<br>CS Integral<br>CS INTEGRA<br>CS INTEGRA<br>CS INTEG                                                                                                    | ident × Mit The In<br>v.icsi.edu<br>THE INST<br>Statutory body under<br>Statutory body under<br>NOULUS Courses<br>E: Home<br>Gone Online<br>V Announcement<br>ted Course A<br>of Student Induction<br>Exposure Drafts Of<br>imments<br>uggestions solicited of<br>ted 05.05.2014 in W<br>batch of ICSI-CCGRT<br>ion Form for the 27t                                                                                                    | OR         INTUTE OF<br>Secretaries of India<br>PROFESSIONAL EXCELLENCE<br>an Act of Parliament         Offered Journals & Bulletins RTI Act Site Map C         For Student Registration W.E.F 01-01-200         ts for Students Corporate Corner e-Library         Corporate Corner e-Library         Academic Corner E-Cart         In Programme (SIP) at Chandigarh         Secretarial Standards With Respect To General And Board Mee         In Discussion Paper on Review of Delsting Regulations         Virt Petition No. 2776/2014 in the matter of Mr. Harish Khurana V         from June 05- June 20, 2014         h R-MSOP batch of ICSI-CCGRT from June 05- June 20. 2014                                                                                                    | Examin. × Placem: × Portal U ×                                                                                                    |
| Acc × C Stu<br>C Www<br>Home Ab<br>YOU ARE HERE<br>ICSI Has<br>What's New<br>CS Integral<br>> Conduct<br>> Revised I<br>Public Co<br>> Views/Su<br>> Order dal<br>Another<br>> R-MSOP I<br>> Registrati                                                                                                    | Ident × Min The In<br>v.icsi.edu<br>THE INST<br>Courses<br>Statutory body under<br>Statutory body under<br>Courses<br>E: Home<br>Gone Online<br>V Announcement<br>ted Course Ar<br>of Student Induction<br>Exposure Drafts Of<br>imments<br>uggestions solicited of<br>ted 05.05.2014 in W<br>batch of ICSI-CCGRT<br>ion Form for the 27t<br>batch of ICSI-CCGRT                                                                                                    | State       Trainin:       Miscella       Registra       Image: State         CITUTE OF       Secretaries of India         PROFESSIONEL EXCELLENCE         an Act of Parliament         Offered       Journals & Bulletins       RTI Act       Site Map       C         For Student Registration W.E.F 01-01-20         ts for Students       Corporate Corner       e-Library         Act of Parliament       E-Cart       Image: State State S                                                                                                    | Examin. X Placem X Portal U X C<br>Facilities Help Desk FAQ<br>Vieb Site Search<br>O ONLINE SERVICES<br>Contact Us Event Gallery ICSI - CCGRT                                                                                                    |

Go to Home $\rightarrow$  then Click on Check Your Account (Post **Registration**) Link THE INSTITUTE OF Search Company Secretaries of India IN PURSUIT OF PROFESSIONAL EXCELLENCE Statutory body under an Act of Parliament Home Students Members Companies icsi.edu My Cart Delegate Registration What's New YOU ARE HERE : Home Students Members Companies Vendors INSTRUCTIONS: > Click here for Online Registration - Foundation /Executive Programme Click here to Check your Account (Post Registration). > Click here to Find New Student Application Status / Registration Number. Procedure to Create Password by the Students. > Click here to Get Student Denovo Registration Number. > Click here to Check Payment Status. > Successfully remitted Examination Fee for June, 2016 Session! Click here to verify Exam Enrollment Status > You are further advised to download your registration letter and Identity Card from our website by logging in here . In case any discrepancy is found in any information submitted by the student, he/she will be intimated accordingly. > Students are advised to keep their email id and mobile number updated in the system at all times > Students can apply for Verification of marks through Exam Verification Request link at MyAccount page.

3. Now enter your Username & password

| Home     Students       YOU ARE HERE:     Home       Username:     Enter here       Password:     Login       Click here       Retrieve Password | Search | Oweb ⊙ Site<br>⊙ Cogin | IE INSTITUTE OF<br>mpany Secretaries of India<br>PURBUIT OF PROFESSIONAL EXCELLENCE<br>exception body under an Act of Parliament | (US)           |
|----------------------------------------------------------------------------------------------------|--------|------------------------|----------------------------------------------------------------------------------------------------|----------------|
| VOU ARE HERE: Nome Username: Password Click here Retrieve Password                                                                               | -      |                        |                                                                                                    | Home Stud      |
| Username:<br>Password:<br>Login<br>Click here<br>Retrieve Password                                                                               |        |                        | lome                                                                                                    | YOU ARE HERE : |
|                                                                                                    |        | r here                 | e: Ente<br>d: Login Click here<br>Retrieve Password                                                                              | Uso<br>Pa      |
|                                                                                                    |        |                        |                                                                                                    |                |
|                                                                                                    |        |                        |                                                                                                    |                |

Y

4. Now click on login button

5. After successful login, you will get the next Welcome screen.

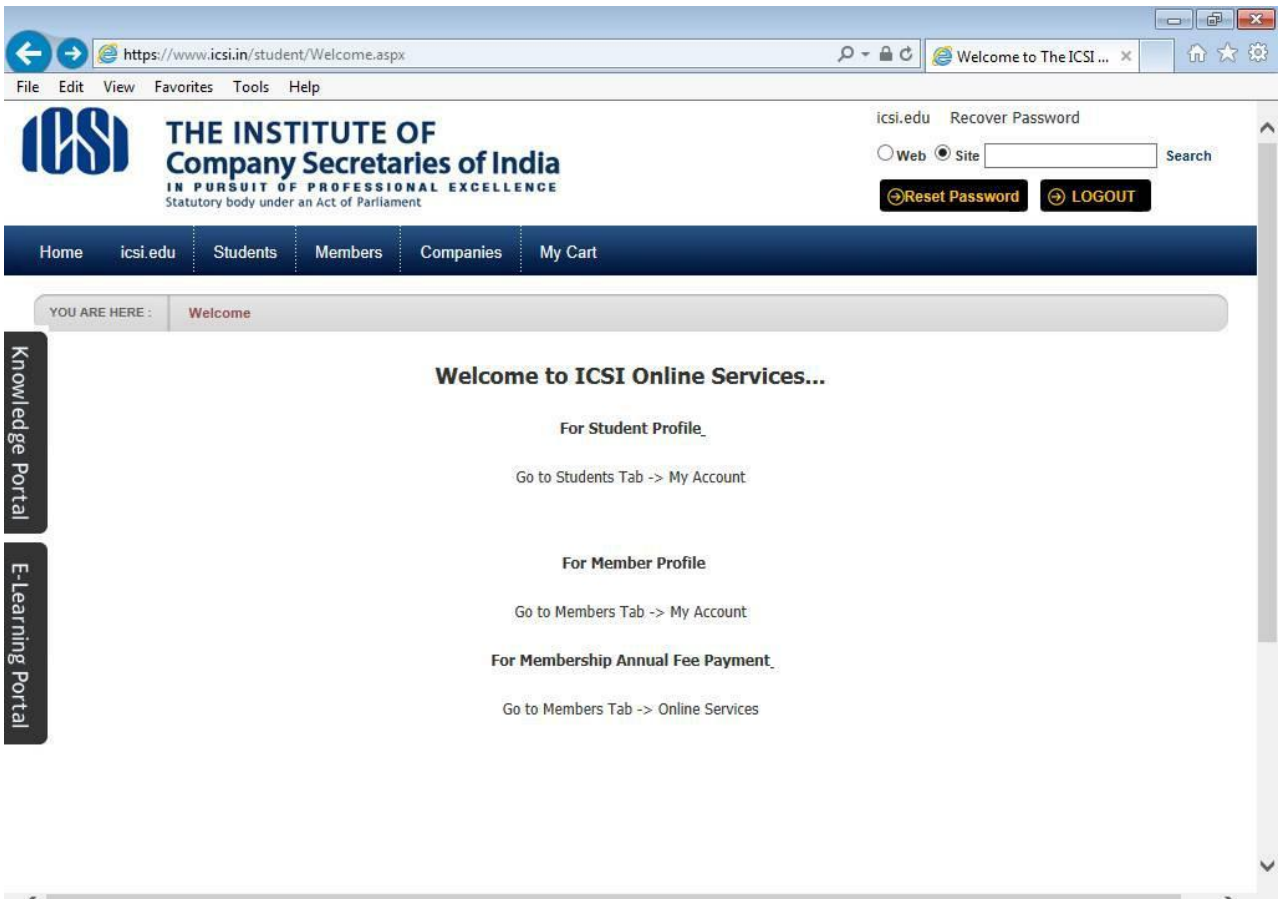

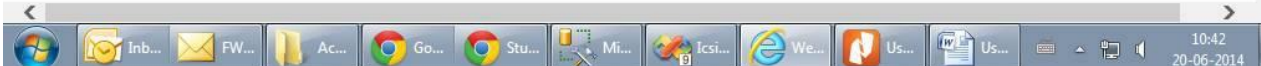

## 6. Go to Students $\rightarrow$ My Account.

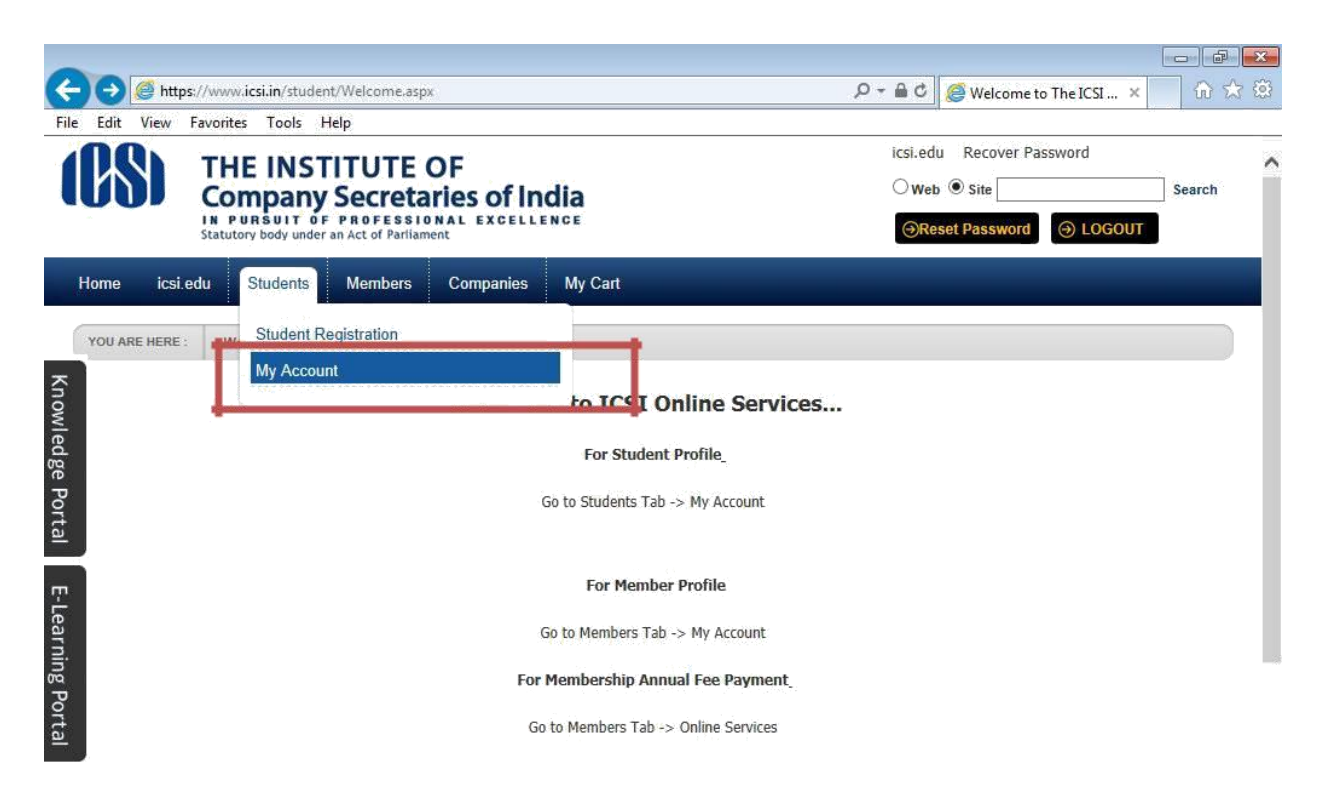

|           |                              |              |           |       |    |                                                                                                    |      |    |    |                |                     | V |
|-----------|------------------------------|--------------|-----------|-------|----|----------------------------------------------------------------------------------------------------|------|----|----|----------------|---------------------|---|
| https://w | ww.icsi.in/student/Students/ | MyAccount.as | рх        |       |    |                                                                                                    |      |    |    |                |                     |   |
| <b>(</b>  | 🔯 Inb 🔀 FW                   | Ac           | <b>Go</b> | 🧿 Stu | Mi | Contraction in the second second seco | Ø We | Us | Us | - <b>- - -</b> | 10:41<br>20-06-2014 |   |

7. You can view all the relevant information of your account here.

|                                                                                                    | - 🗆 🗙                         |
|----------------------------------------------------------------------------------------------------|-------------------------------|
| 🗲 🕣 🧭 https://www.icsi.in/student/Students/MyAccount.: 🔎 🗧 🖒 🥥 ICSI Students Online Services 🛛 🖉 ICSI Student Site > Home 🖉 My Account 🛛 🗙 🕅 The Institute of Co | mpany Secr 🕺 🕆 🛠              |
| INCONTRACTOR ICSI.edu Recover Password                                                                                                    | ^                             |
| Company Secretaries of India                                                                                                    |                               |
| IN PURBUIT OF PROFESSIONAL EXCELLENCE OReset Password OLOGOUT                                                                                                    |                               |
| Home Students Members Companies icsi.edu My Cart Delegate Registration What's New                                                                                |                               |
| CHIRAG VIJAYBHAI PANCHMIYA YOU ARE HERE: Students My Account                                                                                                    |                               |
|                                                                                                    |                               |
| To make changes to the account details go to Manage Account tab!                                                                                                 |                               |
| Account Summary Manage Account Programme Info Payment Requests Requests Examination Enrollment Others                                                            |                               |
| Indicates required fields                                                                                                    |                               |
| Click here to change elective subject                                                                                                    |                               |
| General Information Documents Uploaded Instructions                                                                                                    |                               |
| ig Port                                                                                                    |                               |
| PERSONAL INFORMATION                                                                                                    |                               |
| Applied Programme Professional - New Syllabus                                                                                                    |                               |
| Elective Subject 345 - International Business – Laws and Practices                                                                                               |                               |
| Qualification selected at time of                                                                                                    |                               |
| Registration                                                                                                    | ~                             |
| 🚱 🧞 My 🚺 Man 👔 🎬 [CS] 🎬 user 🔯 Inbo 🧶 Stick 🙋 Offic 🗣 Prab 🧿 🛅 Uniti 💋 Uniti 📝 Uniti 📝 Uniti 📝 C.V 😪 Snig                                                        | D 🔺 隆 🖓 🌒 2:27 PM<br>5/9/2016 |